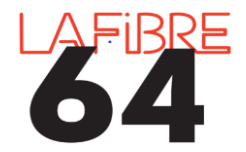

Envoyer un budget au contrôle de légalité

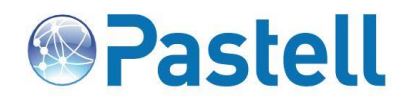

## Etape 1 : connexion à Pastell

✓ Sur Internet, via <u>https://eadministration.lafibre64.fr/index.php/acces-collectivites/</u> ou directement par <u>https://actes.lafibre64.fr/</u> et s'identifier avec son login et son mot de passe.

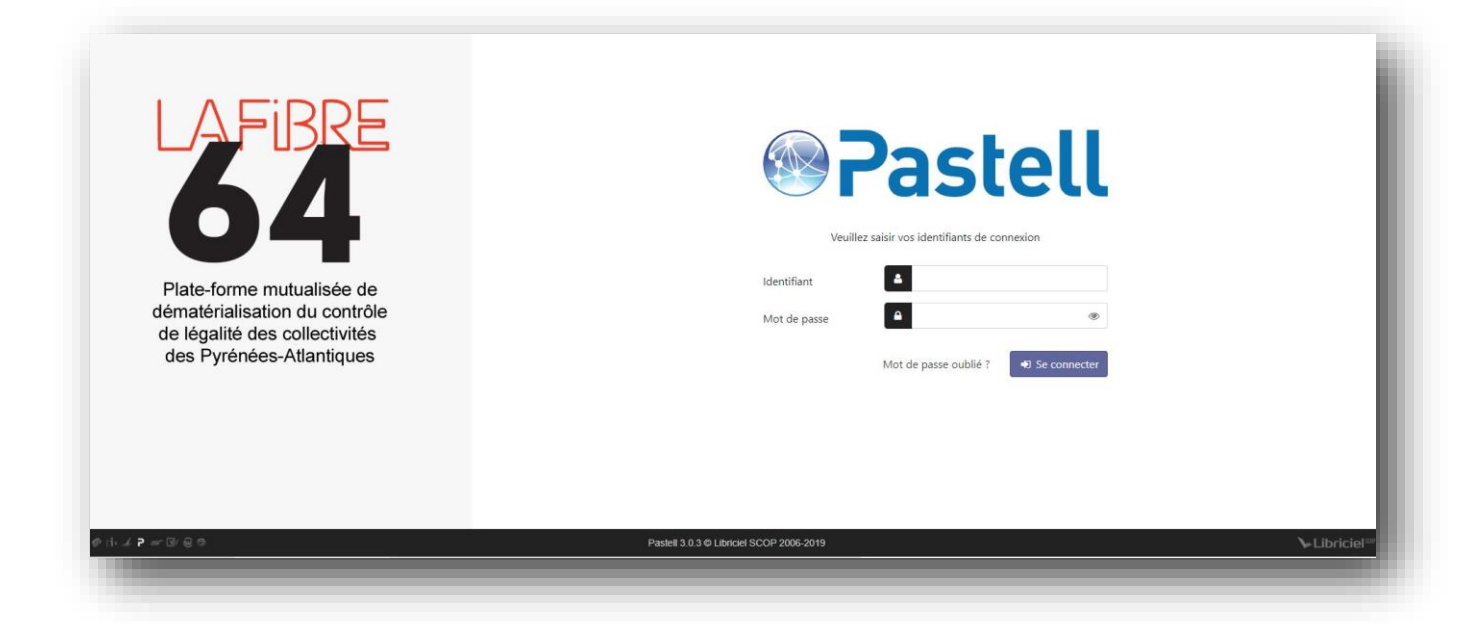

## Etape 2 : Accueil

✓ La page d'accueil présente la liste des dossiers de la collectivité et leur état actuel, une zone de recherche est proposée. L'utilisateur peut revenir à tout moment sur cette page en cliquant sur le Logo Pastell ou sur «Dossiers».

## Etape 3 : Créer un nouveau dossier et l'envoyer au contrôle de légalité

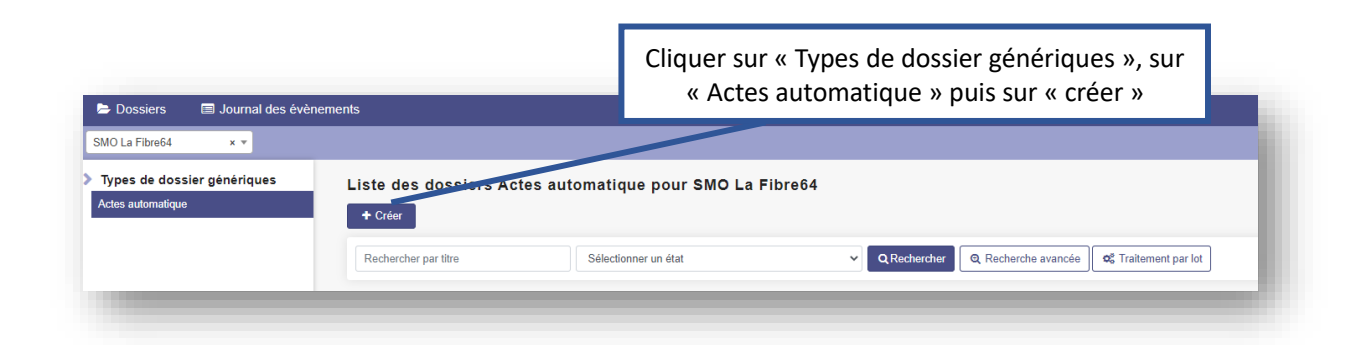

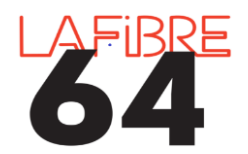

## Envoyer un budget au contrôle de légalité

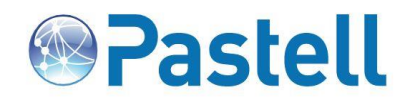

| cte Cheminement                                                                                                    |                                                                                                    |  |  |
|----------------------------------------------------------------------------------------------------|----------------------------------------------------------------------------------------------------|--|--|
| Nature de l'acte *                                                                                                    | Documents budgétaires et financiers                                                                                                    |  |  |
| Numéro de l'acte *<br>Entre 2 et 15 caractères (chiffres, lettres en majuscule ou _)                                                             | EXEMPLE_BUDGET_2023                                                                                                    |  |  |
| Objet *                                                                                                    | Exemple envoi d'un budget                                                                                                    |  |  |
| Date de l'acte *                                                                                                    | 03/03/2023                                                                                                    |  |  |
| Envoi de documents papiers complémentaires                                                                                                    |                                                                                                    |  |  |
| Acte *<br>format PDF ou XML                                                                                                    | exemple_envol_budget_BP-scell6.xml                                                                                                    |  |  |
| Autre document attaché (plusieurs ajouts possibles)<br>Attention ! La taille totale des documents acte + annexes ne peut pas dépasser<br>150 Mo. | <ul> <li>O Ajoutar un (ou des) fichier(s)</li> <li>Budget 2023 pdf</li> </ul>                                                                                                    |  |  |
| E) Enrogistror                                                                                                    | Pour l'envoi d'un budget au contrôle de légalité, la nature de l'acte doit<br>être « Documents budgétaires et financiers ». Renseignez un numéro<br>d'acte, l'objet et la date. L'acte principale doit être le fichier XML scellé<br>et mettre OBLIGATOIREMENT un document PDF (Délibération par<br>exemple) dans « Autre document ».<br>Cliquez ensuite sur l'onglet « Cheminement ». |  |  |

| Classification en matière et sous-matière * | Sélectionner dans la classification en matière et sous-matière 7.1 Decisions budgetaires  |
|---------------------------------------------|-------------------------------------------------------------------------------------------|
| Fypologie des pièces *                      | Sélectionner des types de pièces 2 fichier(s) typé(s)                                     |
| Fransmission à la signature                 |                                                                                           |
| Fransmission au contrôle de légalité        |                                                                                           |
| Fransmission à la GED                       |                                                                                           |
| Transmission au SAE                         |                                                                                           |
|                                             | « Transmission au contrôle de légalité »<br>Cliquez ensuite sur le bouton « Enregistrer » |
| Modifier 💼 Supprimer 🚭 Tra                  | ansmettre au TdT                                                                          |

Il ne vous reste plus qu'à cliquer sur « Transmettre au TDT »

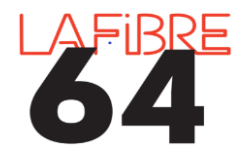

Envoyer un budget au contrôle de légalité

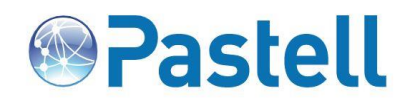

| Acte Cheminement              | Bordereau              |                                                                                                    |
|-------------------------------|------------------------|----------------------------------------------------------------------------------------------------|
| Bordereau d'acquittement      |                        | Quelques minutes après (cela peut<br>aller jusqu'à 4h), un nouvel onglet<br>s'affiche « Bordereau », il contient le<br>bordereau d'acquittement, l'AR, ainsi<br>que les actes tamponnés. |
| Accusé de réception technique |                        |                                                                                                    |
| Acte tamponné par le TdT      |                        |                                                                                                    |
| Annexe(s) tamponnée           | e(s) par le TdT        |                                                                                                    |
| 🛍 Supprimer 🔍                 | Annuler la transaction | Attention : le XML ne peut pas être<br>tamponné, c'est l'AR qui fait foi.                                                                                                    |

ATTENTION :

Vos actes et les documents annexés ne peuvent être qu'au format pdf ou xml.